## Попадаем на главную страницу портала госуслуг:

| 🎬 🗸 Для граждан 🗸                                                                                                    | ♥ Дзержинск                                                                                                    |
|----------------------------------------------------------------------------------------------------|----------------------------------------------------------------------------------------------------|
| ГОСУСЛУГИ Услуги Оплата Поддержка Q                                                                                                    | ⊷ Личный кабинет                                                                                                    |
| Госуслуги работают для вас уже 10 лет !                                                                                                    |                                                                                                    |
| Введите название услуги или ведомства                                                                                                    | Вход в Госуслуги                                                                                                    |
| Рекомендуем для жителей Нижегородской области<br>Проверка штрафов Получение загранпаслорта Родители и дети<br>Справиз об отрядствии силиности Запись к воевк | Войдите или зарегистрируйтесь,<br>чтобы получить полный доступ к<br>электронным госуслугам                                |
| Справка со отсутствии судиниссти — Записа к врачу — — — — — — — — — — — — — — — — — — —                                                                      |                                                                                                    |
| Суперсервисы: госуслуги без бумажных документов и визитов в госорганы Х<br>Ваше мнение поможет сделать электронные услуги лучше — опрос займет 5 минут       | Зарегистрироваться                                                                                                    |
| < ●0000 >                                                                                                    | Как заренистрироваться<br>ГОСУСЛУГИ<br>Дентификации и зутентификации                                                      |
|                                                                                                    |                                                                                                    |
|                                                                                                    | Регистрация                                                                                                    |
|                                                                                                    | Фамилия<br>ИВАНОВ                                                                                                    |
|                                                                                                    |                                                                                                    |
|                                                                                                    | Мобильный телефон<br>+7 900 0000000                                                                                       |
|                                                                                                    | Электронная почта                                                                                                    |
| Попадаем на следующую страницу, поя                                                                                                    |                                                                                                    |
| Регистрации. В данном окне заносим <u>ф</u><br><u>номер телефона</u> и снова нажимаем<br>ЗАРЕГИСТРИРОВАТЬСЯ.                                                 | СТМИЛИЮ, ИМЯ И<br>«Зарегистрироваться»,<br>вы соглашаетесь<br>с Условиями использования<br>и Политикой конфиденциальности |

#### Откроется следующее окно:

Единая система

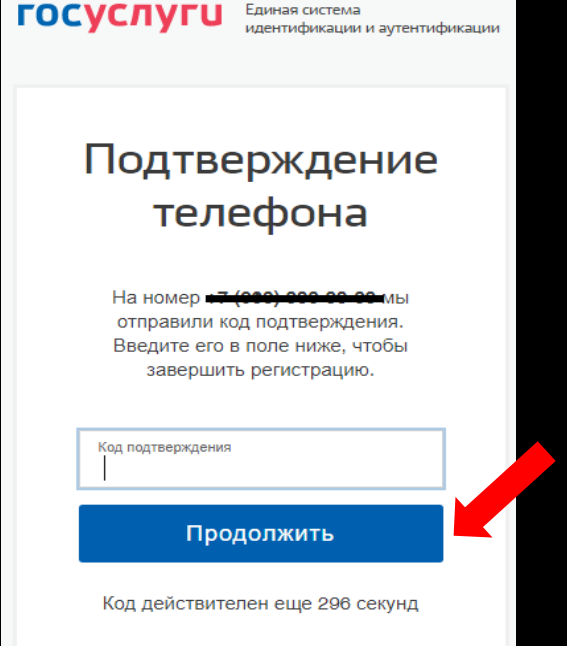

Изменить данные

В течение 5 минут, на Ваш мобильный телефон должен прийти код подтверждения в виде СМСсообщения. Данный код необходимо Занести в поле «Код подтверждения», затем нажать кнопку «ПРОДОЛЖИТЬ».

Далее откроется окно создание пароля: Если код указан корректно и система подтвердила номер телефона, на данной странице необходимо придумать пароль и ввести его два раза.

И нажимаем ПРОДОЛЖИТЬ

| Регистрация<br>Создание пароля |  |  |
|--------------------------------|--|--|
|                                |  |  |
| Пароль                         |  |  |
|                                |  |  |
| Еще раз                        |  |  |
|                                |  |  |
| Готово                         |  |  |
|                                |  |  |

#### Если данные внесены верно, то откроется следующее окно:

Теперь вы можете пользоваться ограниченным количеством государственных услуг. Для которых не требуется этап верификации. А так же получать услуги справочно-информационного характера.

| Фамилия                              |                                           |
|--------------------------------------|-------------------------------------------|
| Имя                                  |                                           |
| Отчество                             |                                           |
|                                      | Нет отчества                              |
| Пол                                  | Не указан 🔻                               |
| Дата рождения                        | ДД.ММ.ГГГГ                                |
| Место рождения                       |                                           |
| Гражданство                          | Россия                                    |
| Документ, удостоверяющий<br>личность | Паспорт гражданина Российской Федерации 🔻 |
| Серия и номер                        |                                           |
| Кем выдан                            |                                           |
| Дата выдачи                          |                                           |
| Код подразделения                    |                                           |
| СНИЛС                                |                                           |
|                                      |                                           |
| Отмена                               | Covinsulate                               |

### госуслуги

Доступ к сервисам электронного правительства

# Регистрация прошла успешно

Через 3 секунды вы перейдете обратно на портал.

# Шаг 2. Подтверждение личных данных — создание Стандартной учетной записи.

Для того, чтобы вы смогли полноценно пользоваться порталом, вам нужно профиль пользователя — укажите СНИЛС и данные документа, удостоверяющего личность (Паспорт гражданина РФ, для иностранных граждан — документ иностранного государства).

И нажмите кнопку СОХРАНИТЬ.

Данные проходят проверку в ФМС РФ и Пенсионном фонде РФ. Это может занять от 15 минут в до 5-ти дней.

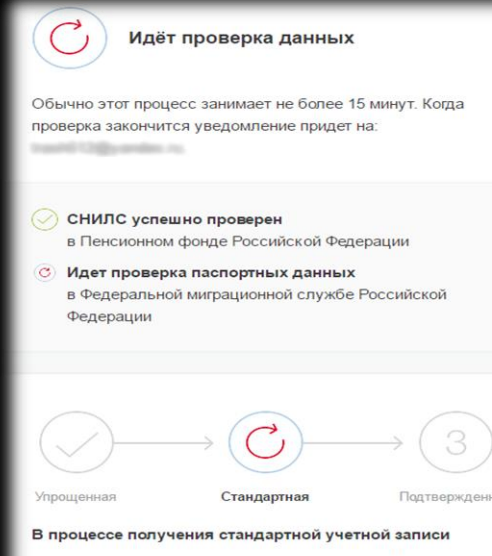

После того, как ваши паспортные данные и СНИЛС будут проверены, вы получите доступ к большему количеству услуг и сервисов! После заполнения формы.

Данные проходят проверку в ФМС РФ и Пенсионном фонде РФ. Это может занять от 15 минут в до 5-ти дней.

После «удачной» проверки Ваших данных . УЗ должна сменить свой статус с упрощенной на подверженную (загорается цифра «2»).

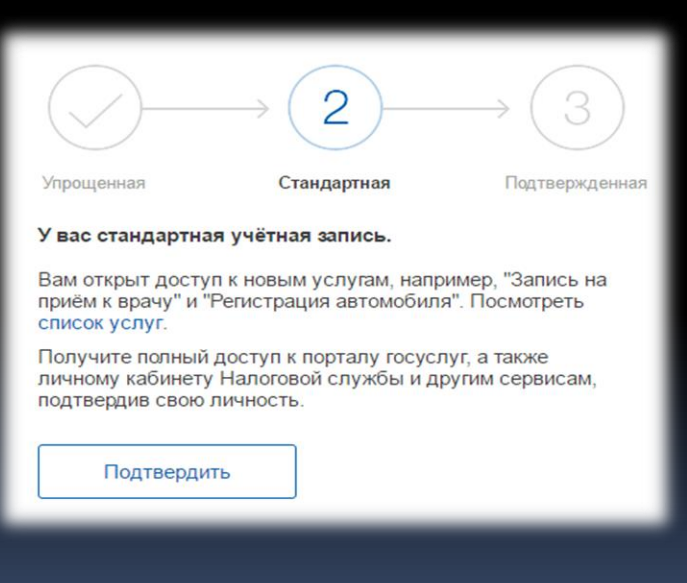